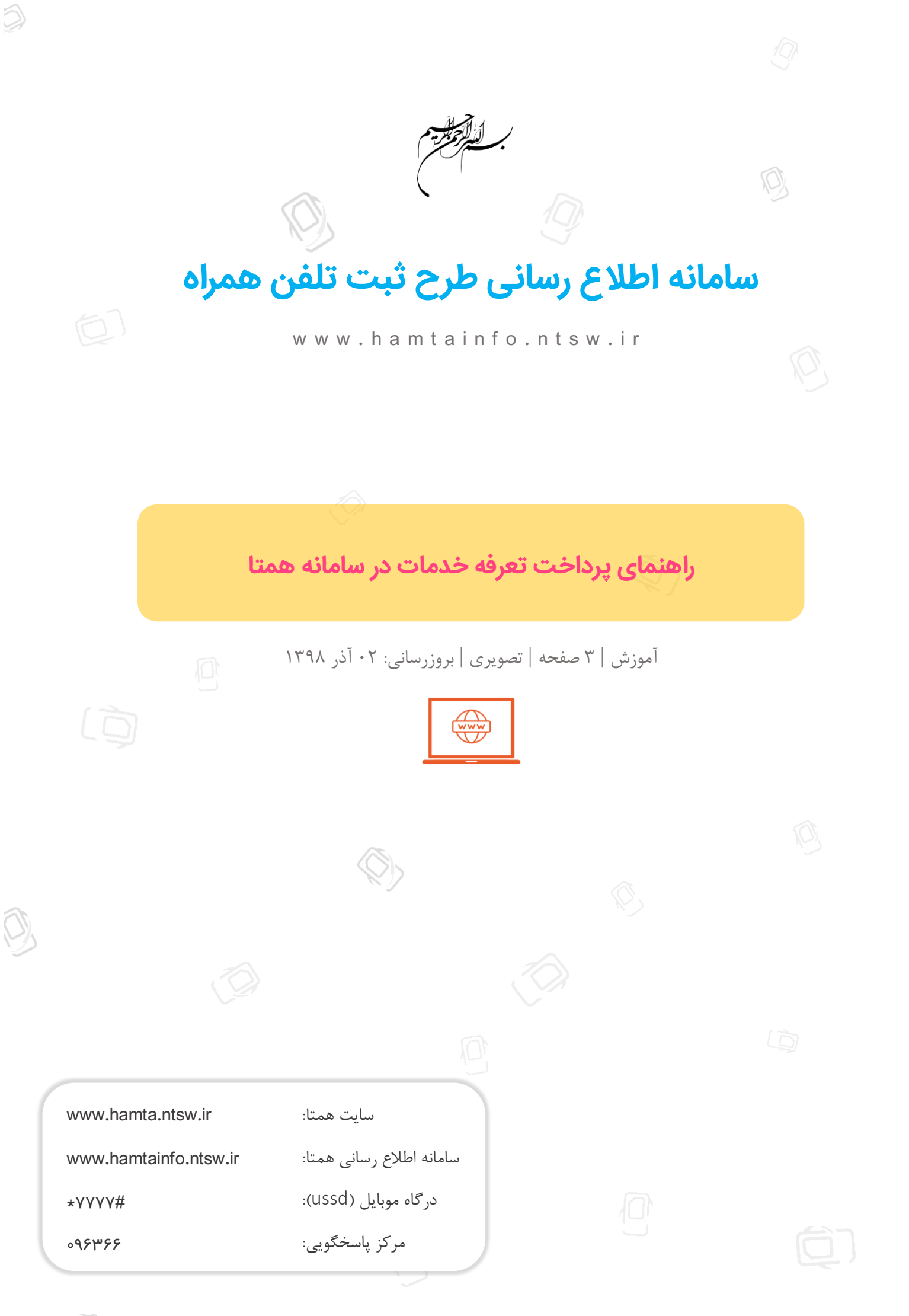

## ضرورت اتمام مراحل ترخیص کالا در سامانه جامع تجارت

پیش از شروع اقدامات زیر لازم است تمامی مراحل ترخیص کالا را همانند روال سابق در سامانه جامع تجارت تکمیل نمایید. لازم به ذکر است در صورتی که اقدامات زیر انجام نشود، وضعیت گوشیهای ارسال شده به سامانه همتا ثبت نشده میباشد و پس از انجام اقدامات زیر وضعیت آنها در استعلام اصالت به گوشی ثبت شده و قانونی تغییر خواهد کرد.

**گام۱:** ابتدا به سایت پرداخت تعرفه بابت خدمات سامانه همتا به آدرس زیر مراجعه می کنیم.

## https://hamta.ntsw.ir/pay

| للاع رسانی تماس با ما درباره ما راهنما 🕄 | آموزش و اد                                                                                                    | سامانه همتا |
|------------------------------------------|----------------------------------------------------------------------------------------------------|-------------|
|                                          | پرداخت تعرفه بابت خدمات همتا                                                                                                    |             |
|                                          | با توجه به مصوبه کمیسیون تنظیم مقررات<br>به شماره *** مقرر گردیده است، مبلغ 3000<br>تومان به ازای هرگوشی تلفن همراه بابت تعرفه<br>خدمات در سامانههمتا دریافت گردد |             |
|                                          | لطفا جهت تكميل فرايد اطلاعات زير را وارد نماييد                                                                                                    |             |
|                                          | انتخاب نوع تعرفه                                                                                                    |             |
|                                          |                                                                                                    |             |

**گام ۲:** سپس از لیست کشویی "انتخاب نوع تعرفه"، گزینه "ثبت (تجاری/وارد کننده)" را انتخاب کرده و سپس شماره پیش اظهار گمرکی، تعداد گوشی و کد امنیتی را وارد و بر روی دکمه "مرحله بعد" کلیک میکنیم.

| پرداخت طرقه بابت خدمات همتا                                                                                                    |                                                                                                    |
|----------------------------------------------------------------------------------------------------|----------------------------------------------------------------------------------------------------|
| ¥ با توجه به مصوبه کمیسیون تنظیم مقررات به شماره<br>*** مقرر گردیده است، مبنغ 3000 تومان به ازای هرگوشی<br>تلقن همراه بابت تعرفه خدمات در سامانههمتا دریافت<br>گردد |                                                                                                    |
| لطفا جهت تکمیل فراید اطلاعات زیر را وارد نمایید                                                                                                    |                                                                                                    |
| ثبت (تحار، م)راهارد کننده)                                                                                                    |                                                                                                    |
| شماره بيش اظهار كبركن                                                                                                    |                                                                                                    |
| تعاد کوشی                                                                                                    |                                                                                                    |
| میراد میلی را به عد ورد نمایید<br>بین هیارو بایت و<br>هشتادو شده                                                                                                    |                                                                                                    |
| کد امنینی را به عدد وارد ندایید                                                                                                    |                                                                                                    |
|                                                                                                    | با تا توجه به مصوبه کمیسیون تنظیم مقررات به شماره<br>به مقرر کریده است، میلغ 0000 تومن به (ای گرکوشی<br>تلفن همراه یابت تعرفه خدمات در سامانهمتا دریافت<br>کردد<br>لطظ جهت تکمیل فراید اطلاعات زیر را وارد نمایید<br>شماره بیش انقیار کمارد<br>میناد گرش<br>معارت امنیتی را به عدد وارد نمایید<br>میناد تو مینی<br>که استان را به عدد وارد نمایید<br>که استان را به عدد وارد نمایید |

**گام ۳:** در صفحه بعد، در صورتی که اطلاعات نشان داده شده صحیح است، بر روی دکمه "تایید و پرداخت" کلیک می کنیم.

| تعرفه بابت خدمات همتا 60,000 ریال<br>نام وارد کننده تست<br>تاریخ تیت درخواست 1398/08/12<br>شناسه پرداخت 10001124 |  |
|----------------------------------------------------------------------------------------------------|--|
| تاييد و پرداخت                                                                                                   |  |
|                                                                                                    |  |
|                                                                                                    |  |
|                                                                                                    |  |

O

## صفحه: ۳

| 1 4:5 <u>1</u>                                      | ې پرسيان               |                                  |                                   | si 💶                               |
|-----------------------------------------------------|------------------------|----------------------------------|-----------------------------------|------------------------------------|
|                                                     | وزمان باقی ماندہ       |                                  |                                   | طلاعات کارت                        |
| اطلاعات بذبيذه                                      |                        |                                  |                                   | ارہ کارت                           |
|                                                     | نام فيمشكاه:           |                                  |                                   | 60                                 |
| مردر توسعه دجاری اندیرونیدي<br>http://hamta.ntsw.ir | الم فروستاه.           |                                  |                                   |                                    |
| 277012511                                           | کر بذیری               |                                  |                                   | CV                                 |
| 44598267                                            | شماره ترمينال :        |                                  | سال                               | <b>خ انقضا</b> ماه                 |
|                                                     |                        | 3 _21052                         |                                   | امنیتی                             |
| فت (ريال): 60,000                                   | مبلغ قابل پردام        |                                  |                                   | بل(اختیاری)                        |
|                                                     |                        |                                  | اخت انصراف                        | پرد                                |
|                                                     |                        |                                  |                                   | یتفاده از رمز پویا                 |
|                                                     |                        |                                  | ذیل در این رایانه نمایش داده نشود | متن امنیتی را خوانده ام ، لطفا متن |
|                                                     |                        |                                  |                                   |                                    |
|                                                     |                        |                                  |                                   |                                    |
|                                                     |                        |                                  |                                   |                                    |
|                                                     |                        |                                  |                                   |                                    |
| ورت اتوماتیک به صفحه پردا                           | ه باشد، به صر          | با موفقيت همرا                   | عمليات پرداخت                     | در صورتی که د                      |
|                                                     |                        |                                  |                                   | 1                                  |
|                                                     |                        |                                  | ىىشويد.                           | ميز همتا منتقل ه                   |
|                                                     |                        |                                  |                                   | <b>F</b>                           |
| pps Suggested Sites                                 |                        |                                  |                                   |                                    |
| آموزش و اطلاع رسانی تماس با ما درباره ما راه        |                        |                                  |                                   | سامانه همتا                        |
|                                                     |                        | تابيد تترجه ببدافت بابت فدما     |                                   |                                    |
|                                                     |                        | ويبد طيبه پردخد ببد              |                                   |                                    |
|                                                     | م شد                   | 🖡 درخواست با موفقیت انجا         |                                   |                                    |
|                                                     | 30,000 ریال<br>تست     | فه بایت خدمات همتا<br>وارد کننده | تعر<br>نام                        |                                    |
|                                                     | 1398/08/12<br>10001142 | ځ ثبت درخواست<br>سه پرداخت       | تارا<br>شن                        |                                    |
|                                                     |                        |                                  |                                   |                                    |
|                                                     |                        |                                  |                                   |                                    |
|                                                     |                        |                                  |                                   |                                    |
|                                                     |                        |                                  |                                   |                                    |
|                                                     |                        |                                  |                                   |                                    |
|                                                     |                        |                                  |                                   |                                    |
|                                                     |                        |                                  |                                   |                                    |
|                                                     |                        |                                  |                                   |                                    |
|                                                     |                        |                                  |                                   |                                    |
|                                                     |                        |                                  |                                   |                                    |
|                                                     |                        |                                  |                                   |                                    |
|                                                     |                        |                                  |                                   |                                    |
|                                                     |                        |                                  |                                   |                                    |
|                                                     |                        |                                  |                                   |                                    |
|                                                     |                        |                                  |                                   |                                    |
|                                                     |                        |                                  |                                   |                                    |
|                                                     |                        |                                  |                                   |                                    |
|                                                     |                        |                                  |                                   |                                    |